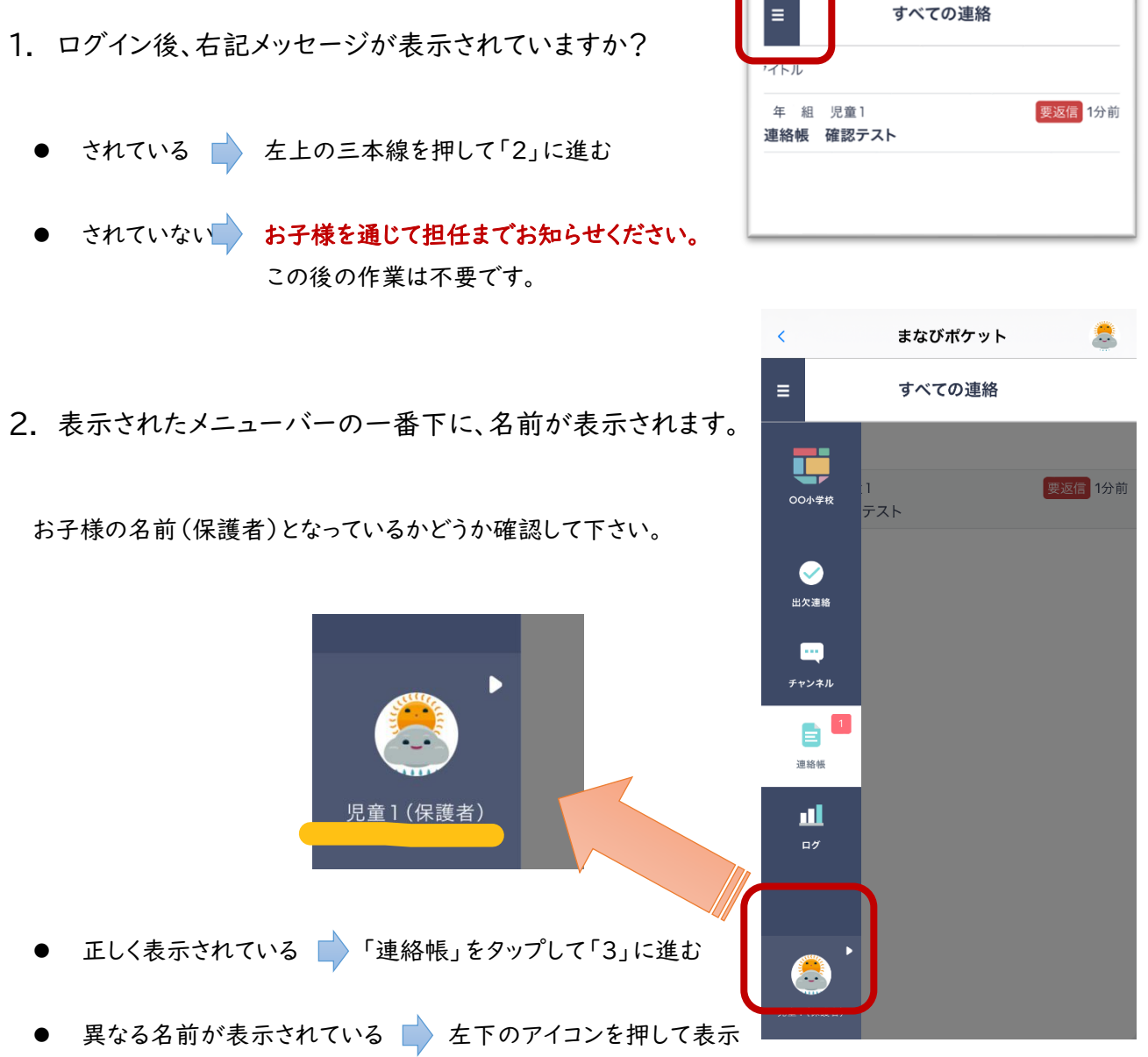

されるメニューから「ログアウト」を選び、

ログイン後、下記要領で確認をお願いします。

お子様を通じて担任までお知らせください。

この後の作業は不要です。

3. 連絡帳 「確認テスト」をタップします。

お手紙はこちらに配信されます。 ます初めに、「確認テスト」としてメッセージを送信しています。 「確認テスト」が表示されない場合は、一旦アプリをけして再度ログイン しなおしてみてください。ご協力よろしくお願いします。

ここまでで確認は終了です。ありがとうございました。

| ≡    | すべての連絡 | ž      |
|------|--------|--------|
| าสมน |        |        |
| 年組   | 児童1    | 要返信 1分 |

まなびポケット

=

-

1

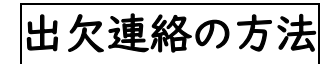

- 1. 左上の 🔳 を押してメニューを表示し、「出欠連絡」をタップします。
- 2. 『欠席等を連絡』をタップします。

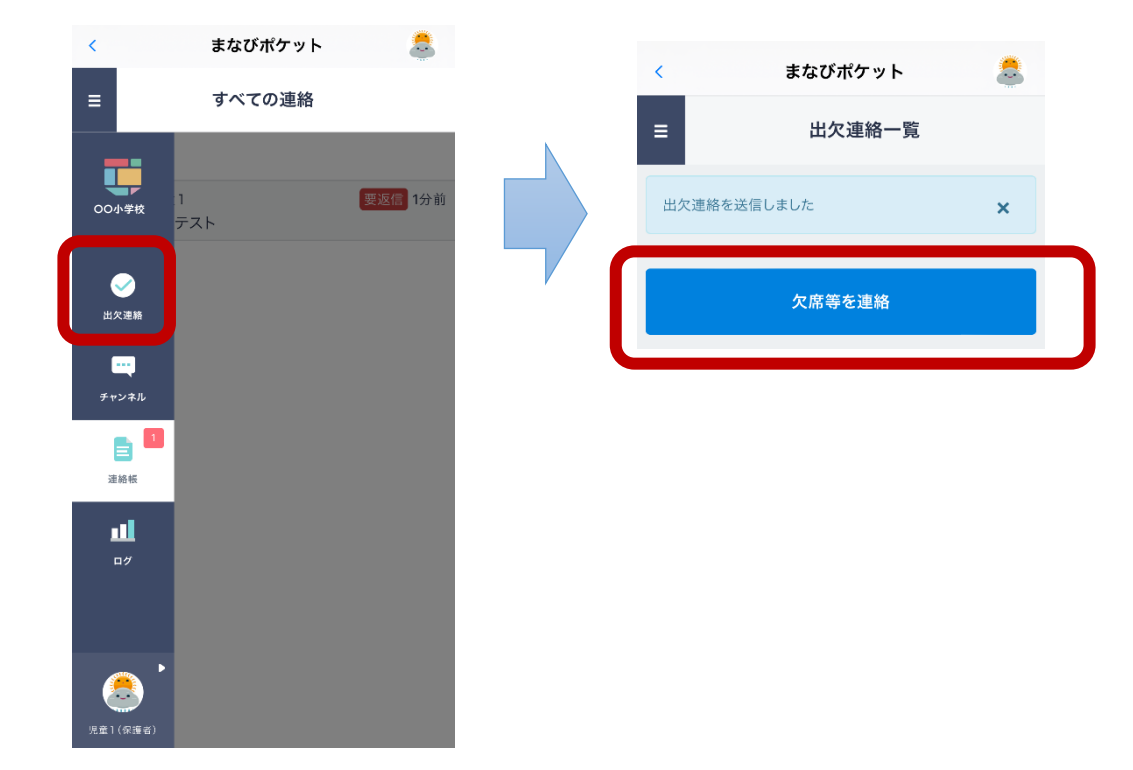

3. 各項目を入力し、『送信』を押してください。

| <                      | まなびポケット      | <br>( |
|------------------------|--------------|-------|
| <                      | 児童1の出欠連絡     |       |
| 日付                     |              | Ç     |
| <b>出欠</b><br>○ 遅刻 ○ 早! | 退 〇 欠席 〇 その他 |       |
| コメント                   |              |       |
| コメントを入力(               | (任意)         | (     |
|                        | 送信           |       |
|                        |              |       |

- D 日付 本日を含む31日まで選択可能です。 過去の日付は選択できません
- ② 出欠 遅刻、早退、欠席、その他のいずれかを選択 ※担任への連絡がある場合は、「その他」を選択してコメント欄 に内容をご記入下さい。
- ③ コメント 必ず理由をご記入ください。 また、病気欠席の場合は、風邪や発熱、腹痛などの具体的な 症状と朝の体温、病名がわかっている場合は診断名と診断日を ご記入ください。

## 複数アカウント追加方法(兄弟姉妹がいる場合)

まなびポケットでは、複数アカウントを登録し、切り替えて使用することが可能です。

- ① |人目のアカウントでログインします。
  - 画面右上のアイコンをタップします。

| <     | まなびボク  | ryh 🥌 |  |
|-------|--------|-------|--|
| ≡     | すべての連絡 |       |  |
| タイトル  |        |       |  |
| 1年188 | 生徒10-1 | 9月7日  |  |

- ③ 2人目の保護者アカウントの 学校コード、ID、パスワードを入力して ログインをタップします。
  - エラーが出なければ登録完了です。

いっかい まなび ポケット 保護者

LOGIN

-

8

٤

②「別の保護者アカウントを追加する」

| ×                                            |                  |
|----------------------------------------------|------------------|
| 依葉省アカウント第初                                   |                  |
|                                              | 0                |
| + 別の保護者アカウントを追加                              | する               |
| #IEEEアラブロズ彼に表示されるロジキブ団<br>※アカウント普種を入力してください。 | BIEL SERVICE HIL |

## ※ アカウントの切替方法

① 右上のアイコンをタップします

| <                 | まなびポケット    |           |
|-------------------|------------|-----------|
| =                 | すべての連絡 ~   | _         |
| タイトル              |            |           |
| 1年1册 生徒<br>選択肢付き3 | 10-2<br>東路 | 東巡信 9月11日 |

② 登録されているアカウントが表示されます。
確認したいアカウントをタップして切替えます。

| 保護者アカウン                                 | 下還的                        |            |       |
|-----------------------------------------|----------------------------|------------|-------|
| 一 保護<br>±40                             | 者 10-1<br>#ケット9周           |            |       |
| 合保護                                     | 者10-2                      |            | 0     |
| 100 100 100 100 100 100 100 100 100 100 | ŧk.                        |            |       |
| + 別の保護                                  | 夏者アカウントを                   | 追加する       |       |
| *上記をタップに<br>ボアカウント場合                    | 」た後に意示されるログ<br>Wを入たしてください。 | イン曲曲に、通知した | 0.003 |

パスワードの変更

ログインされたらパスワードを変更してください。変更後のパスワードは学校側からは確認できません。 忘れてしまった場合は、パスワードの初期化を行いますので、学校までご連絡下さい。けんとう

学校コードは最後に操作した保護者アカウントの学校コードが自動入力されています。 別学校の保護者アカウントを追加する際は、 当該学校の学校コードに変更してください。

① 左下のアイコンをタップし、

「ユーザー設定」をタップします。

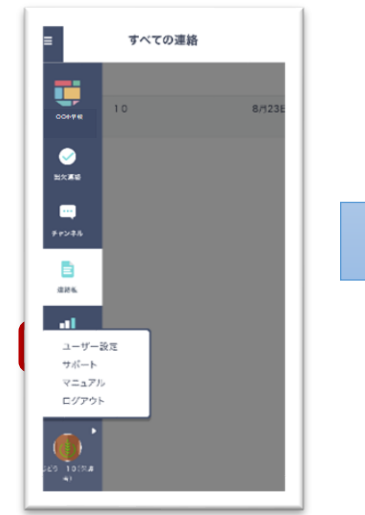

 パスワードを変更する」を タップします。

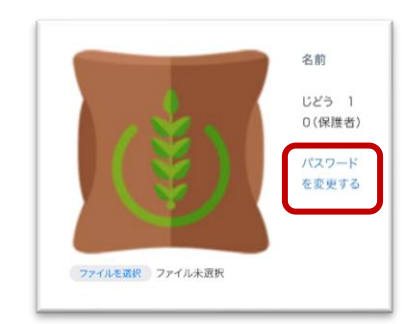

③ 必要項目を入力し、「変更」
を押します。

|   | < ユーザー管理                                   | ١ |
|---|--------------------------------------------|---|
|   | : 💄 じどう 10 (保護者)                           |   |
|   | パスワード変更                                    |   |
|   | 素在のバスワード                                   | 8 |
|   | 820-F                                      | Ø |
| • | 7文字以上、アルファベットと数字を使<br>月してください。<br>パスワード育入力 | 8 |
|   | R.                                         |   |
|   |                                            |   |
|   |                                            |   |
|   |                                            |   |